# 班级观看电信直播使用说明

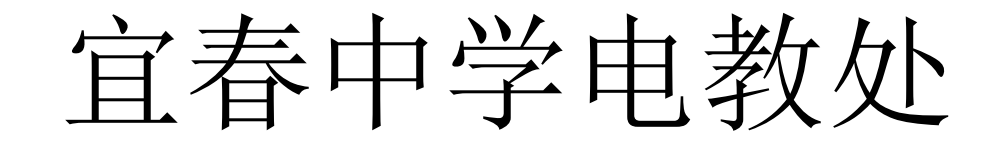

## 按平常方式打开投影机

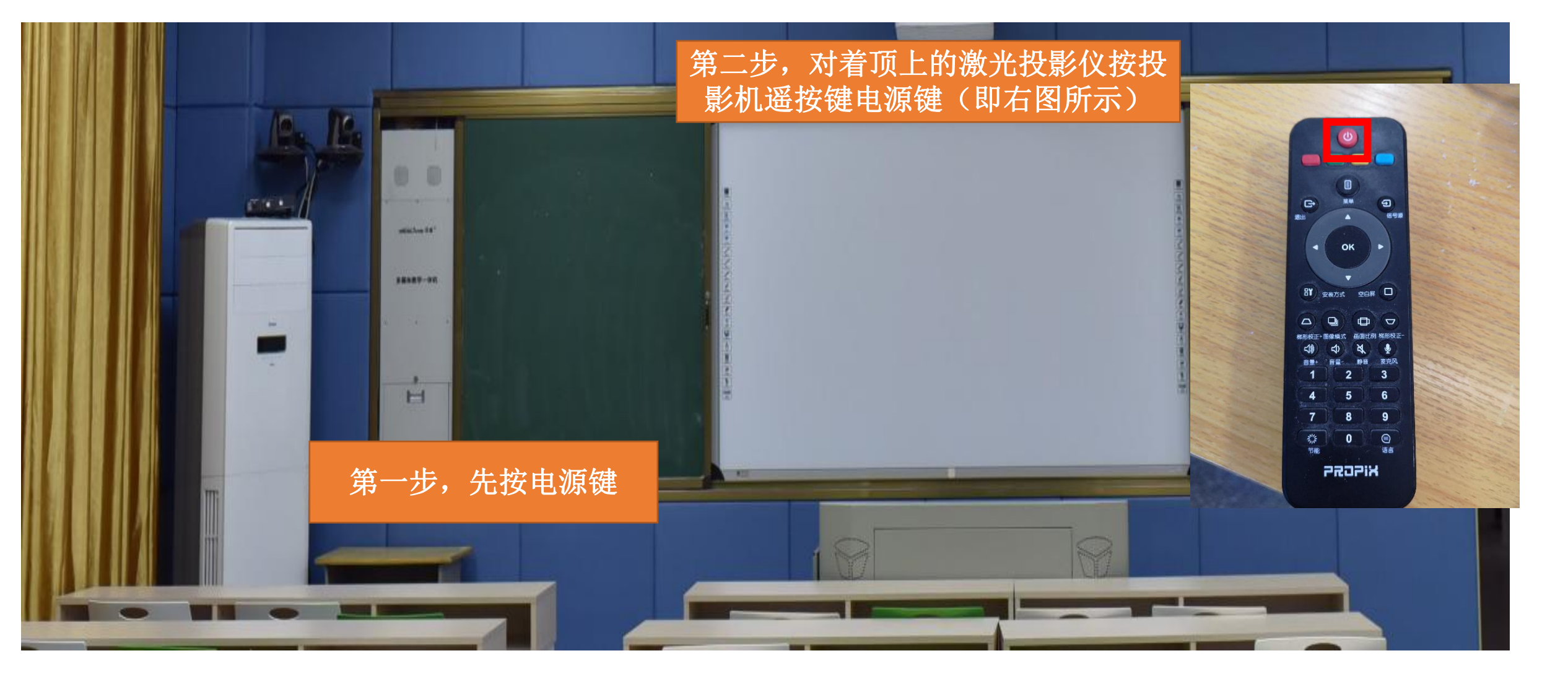

# 检查电信机顶盒通电,最终机顶盒如图所示

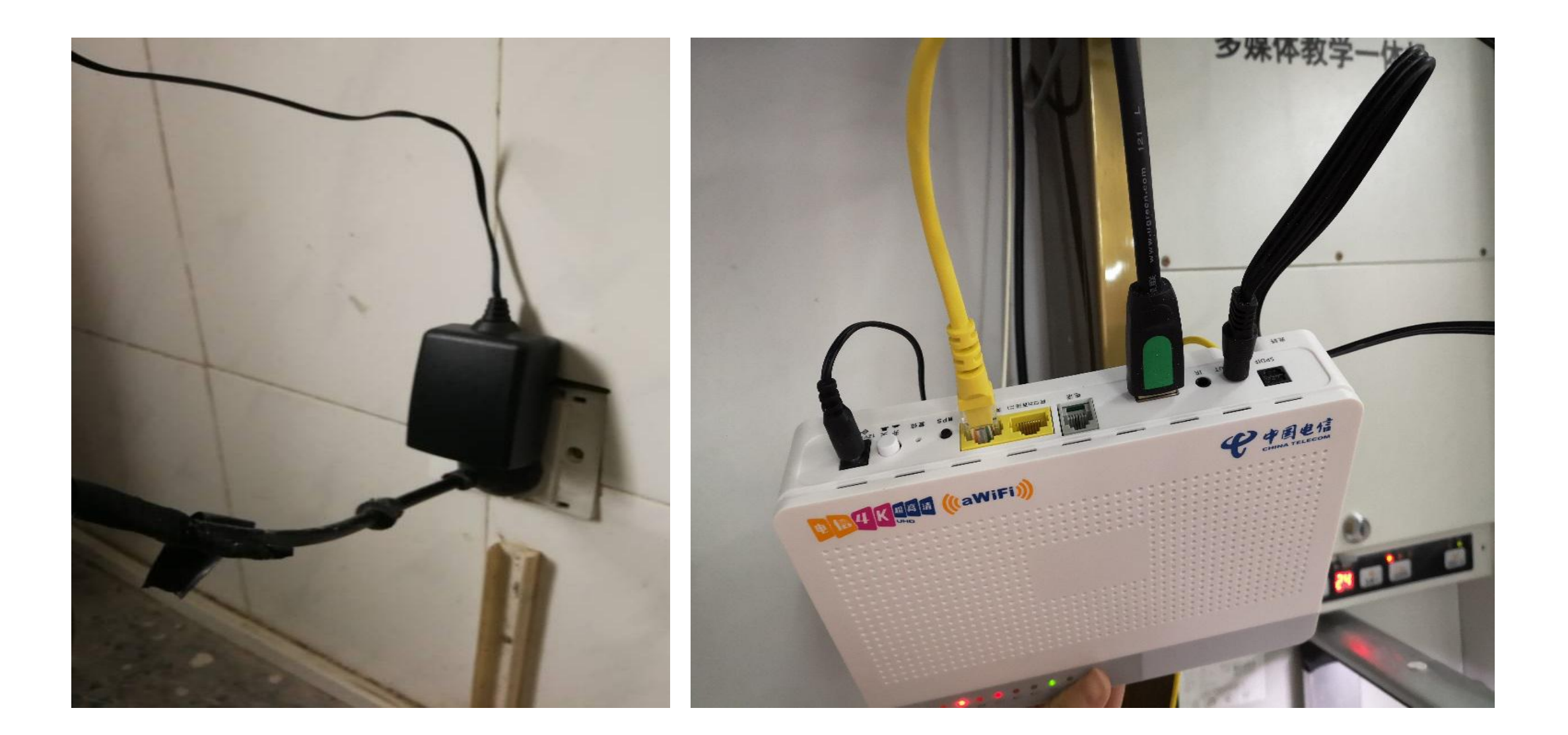

## 用投影机遥控器中"信号源"按钮切换至HDMI1或 HDMI2信号

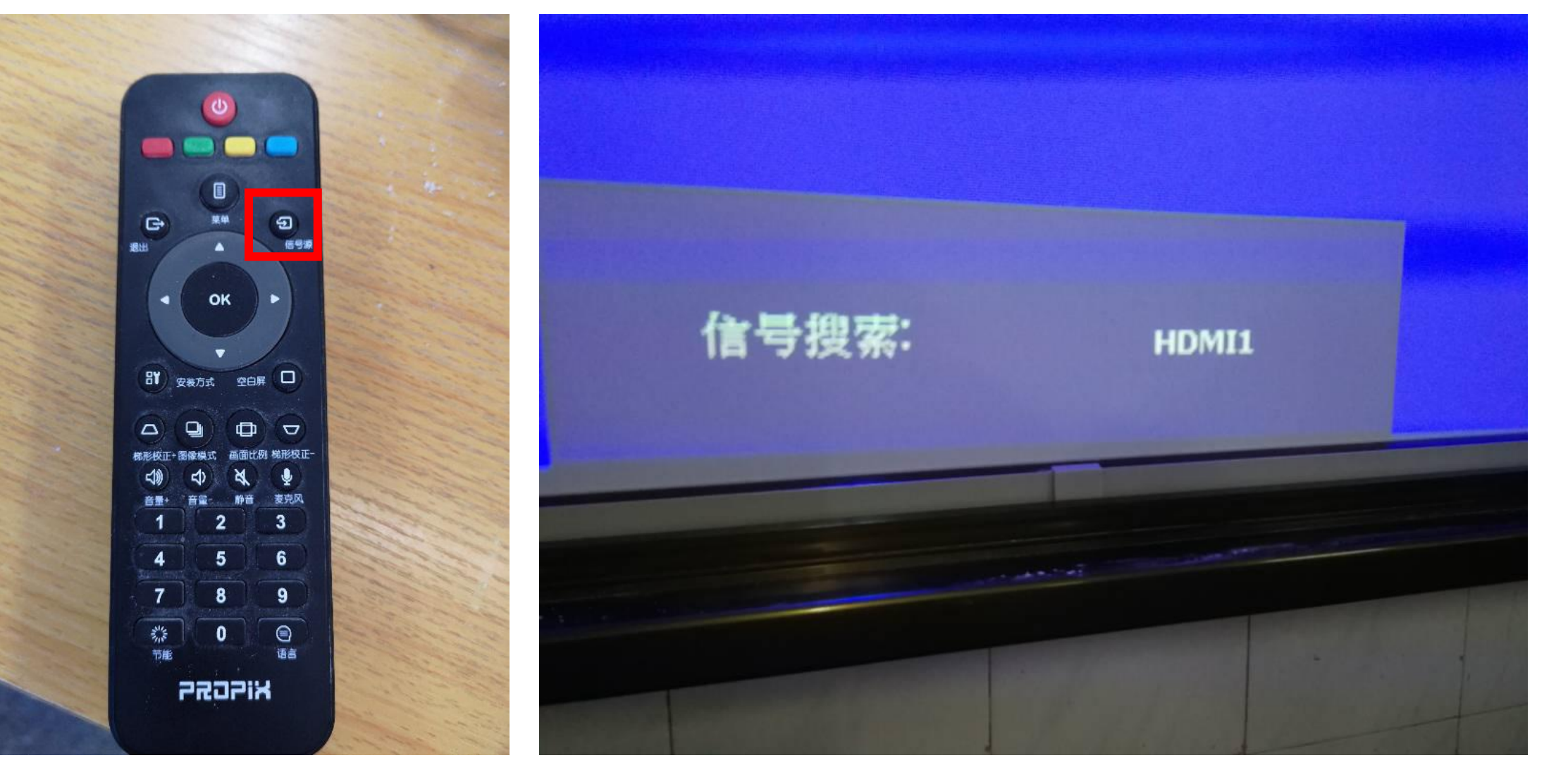

## 将"中国电信"遥控器对准电信机顶盒,按待机键, 出现电信平台加载界面

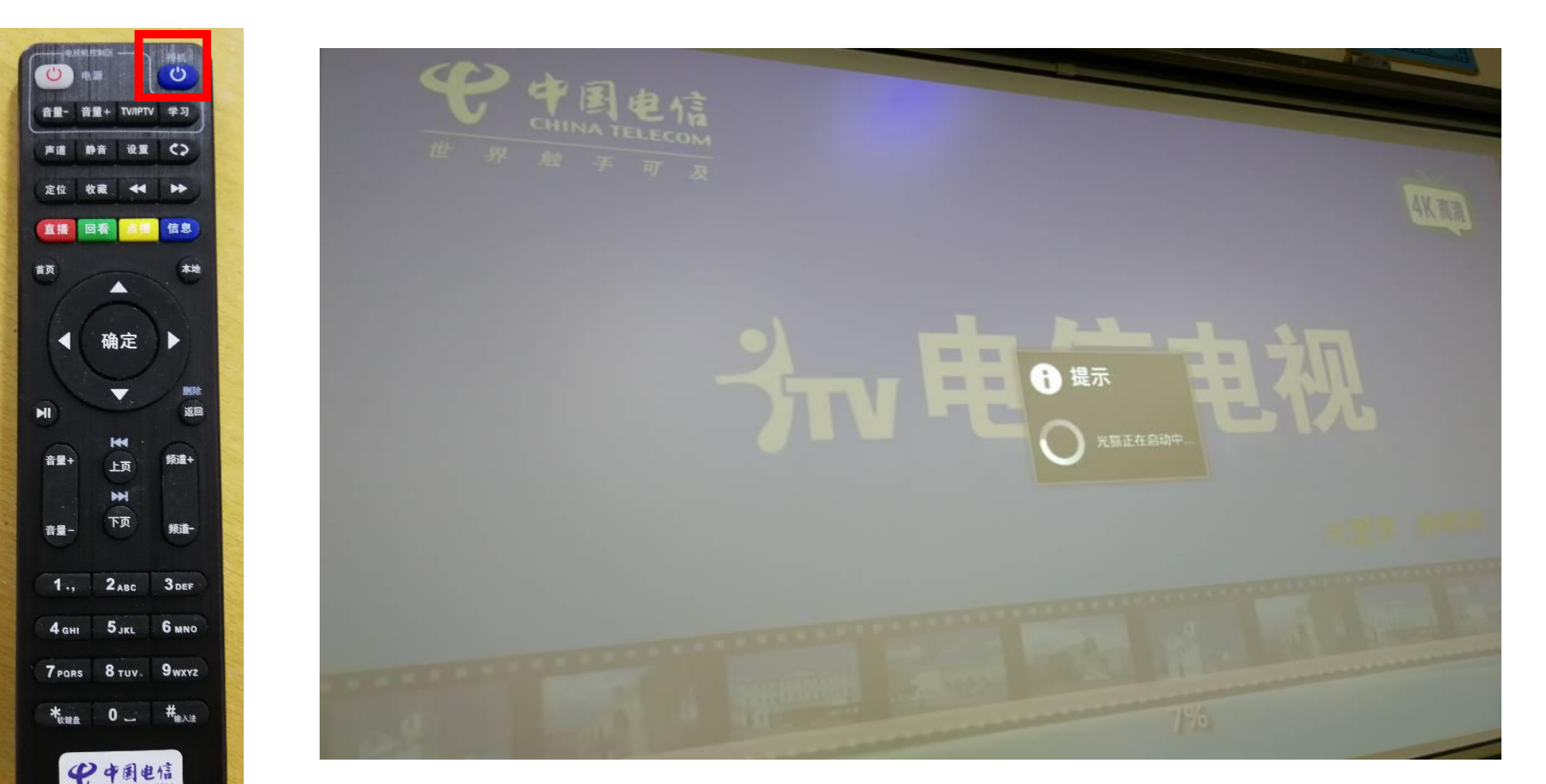

### 出现下图时,按"中国电信"遥控器方向键,选中 "设置",再点"确定",

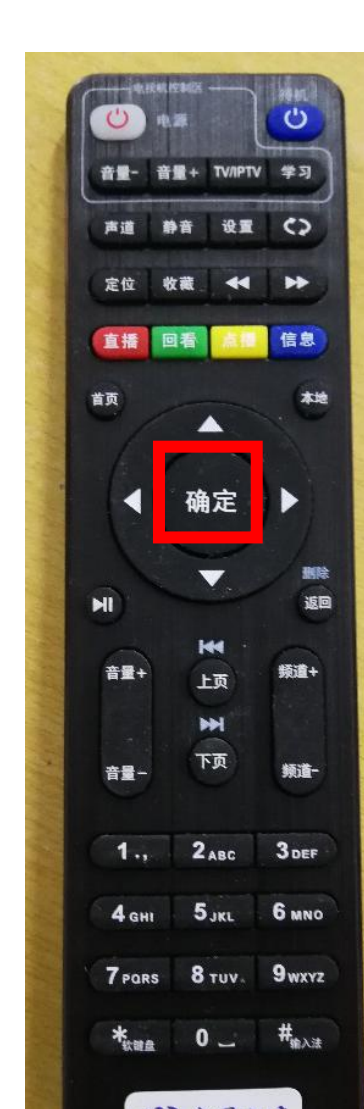

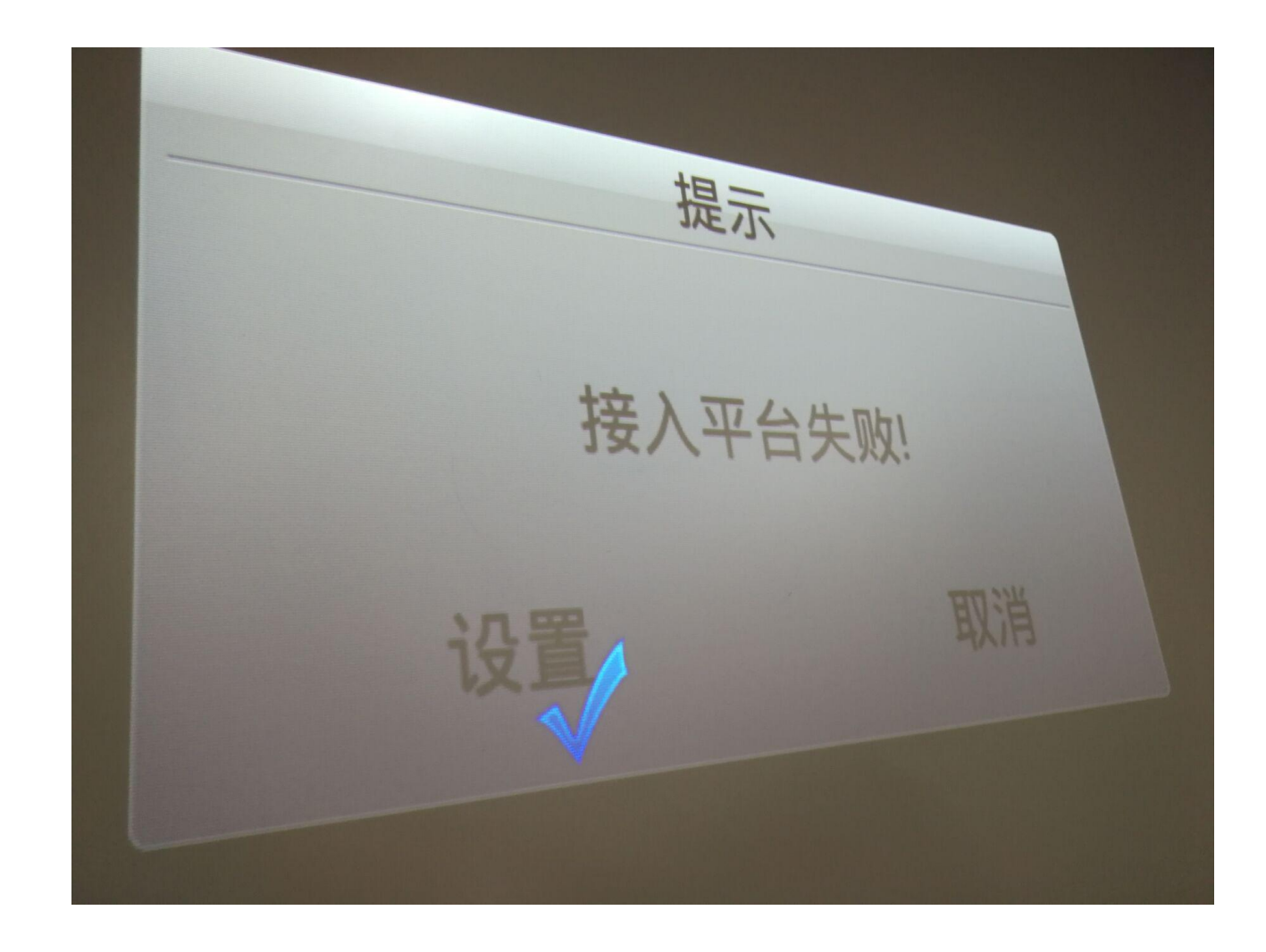

#### 出现下图时,按"中国电信"遥控器"返回键"即可

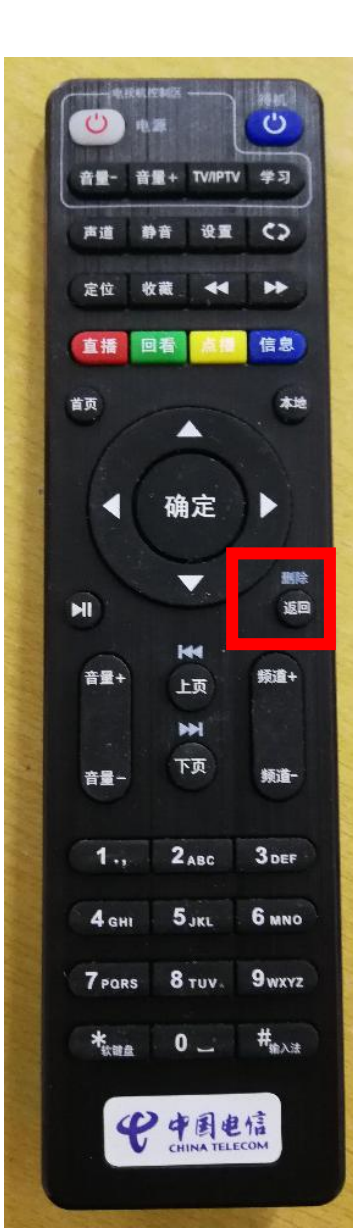

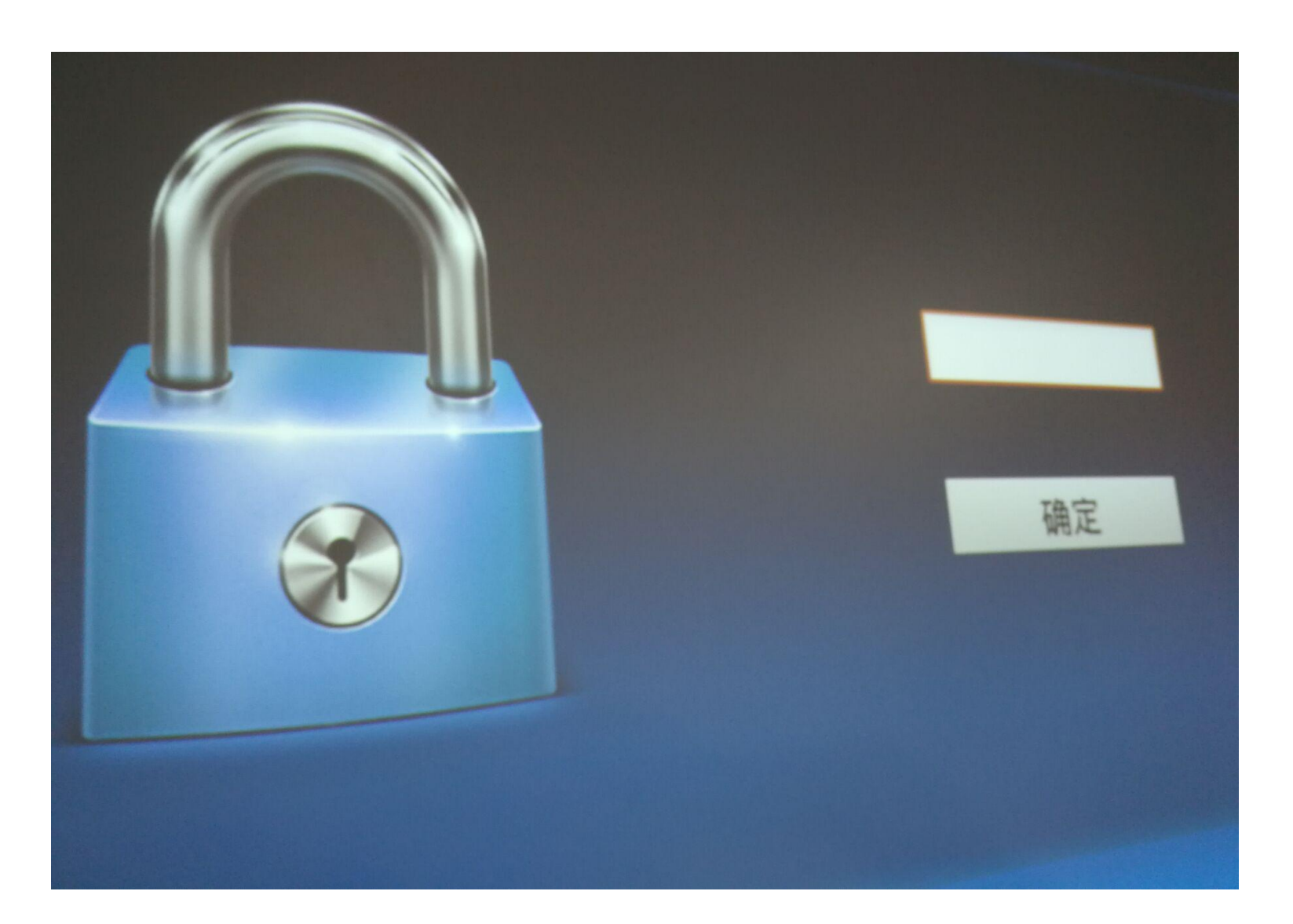

#### 最终进入江西省宜春中学的专用界面,用"中国电信"遥 控器方向键选中界面中的"电视直播",按"确定"键最 大化画面。

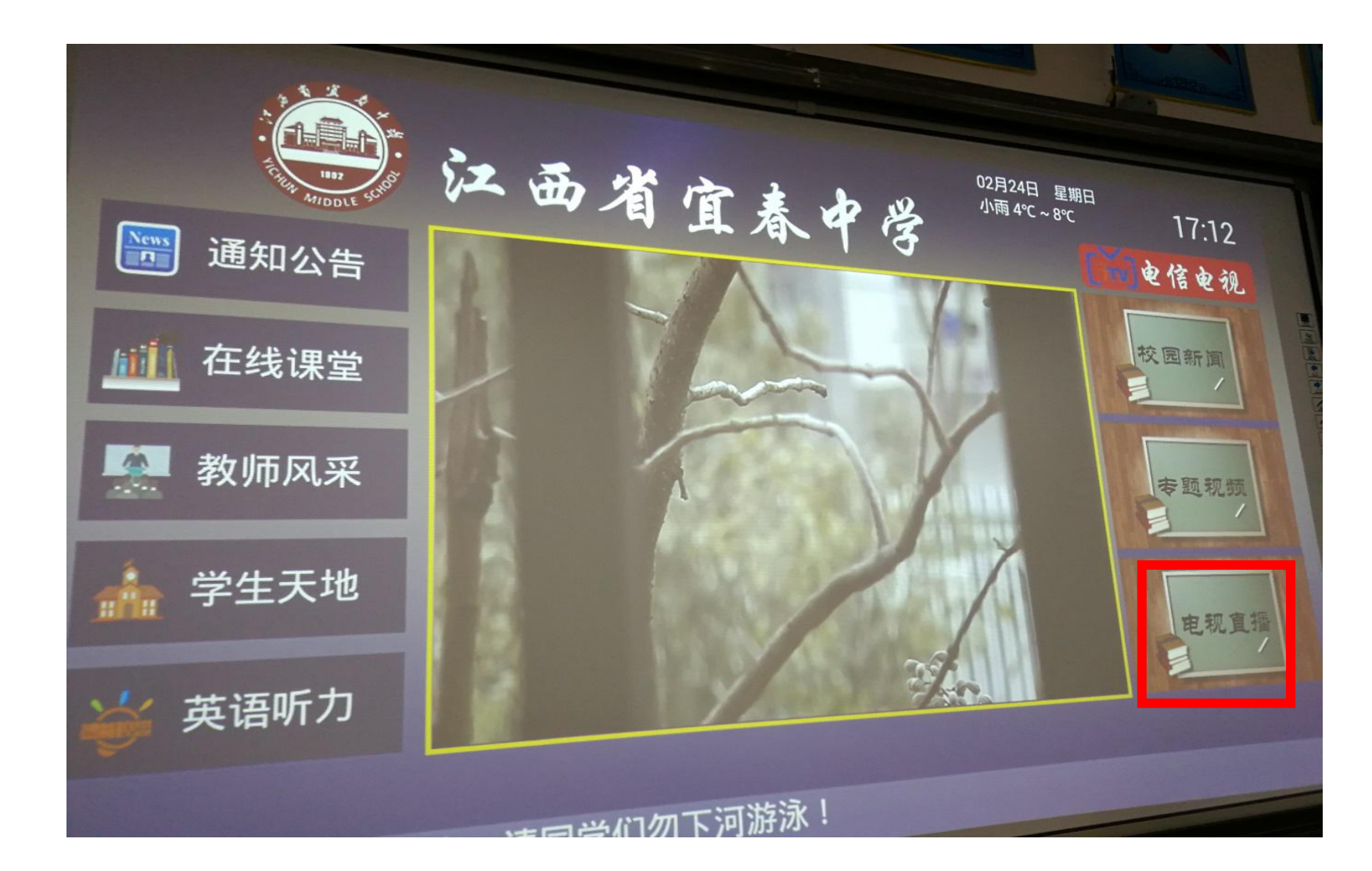

#### 说明:观看中央或省市电视台节目,可选中江西省宜春中 学的专用界面右上方红色的"电信电视"进行观看。

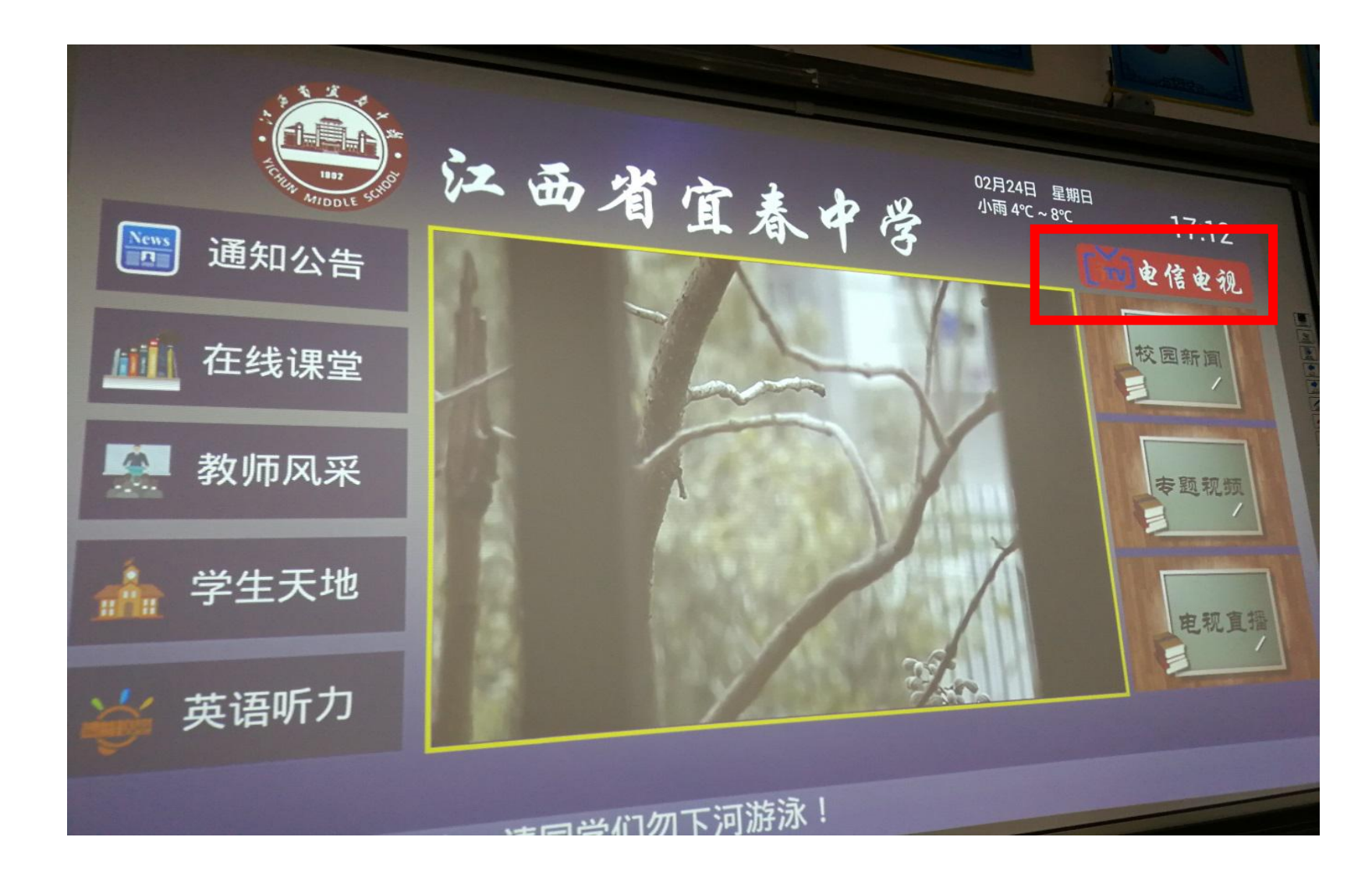

## 想进入白板教学状态,可将投影机遥控器中"信号 源"按钮切换至"PC"

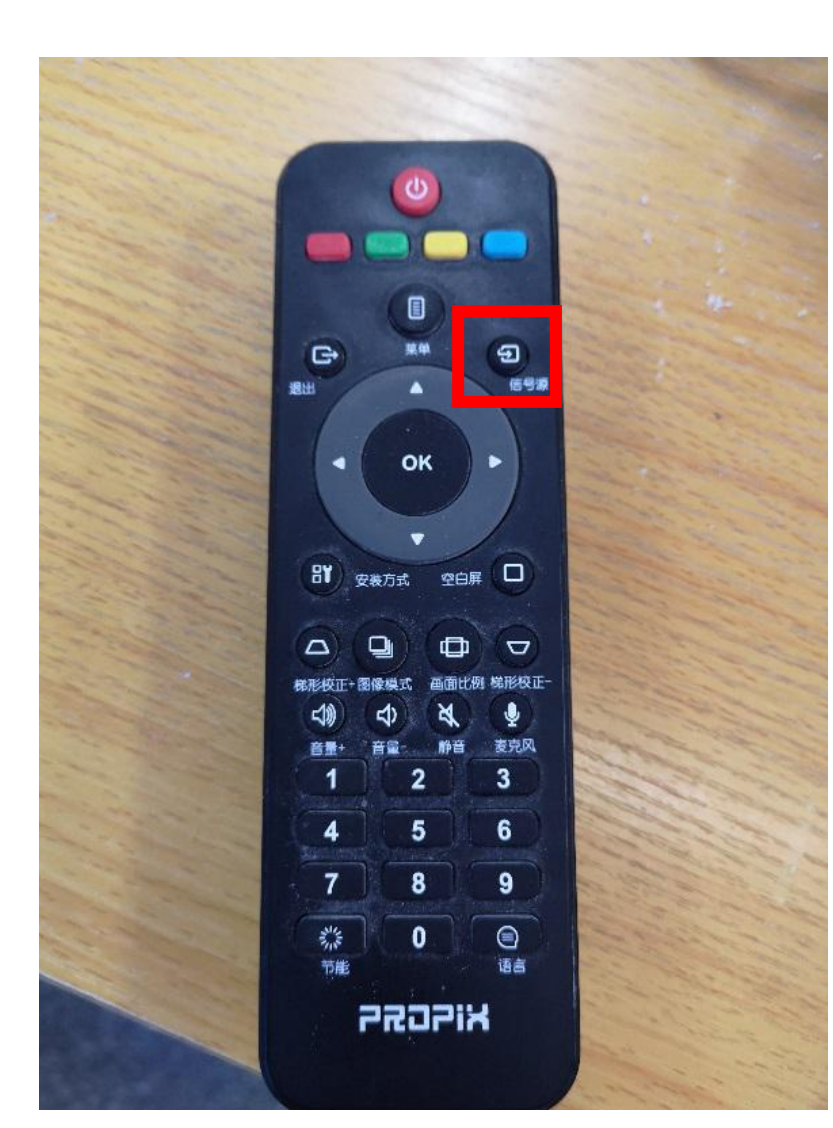

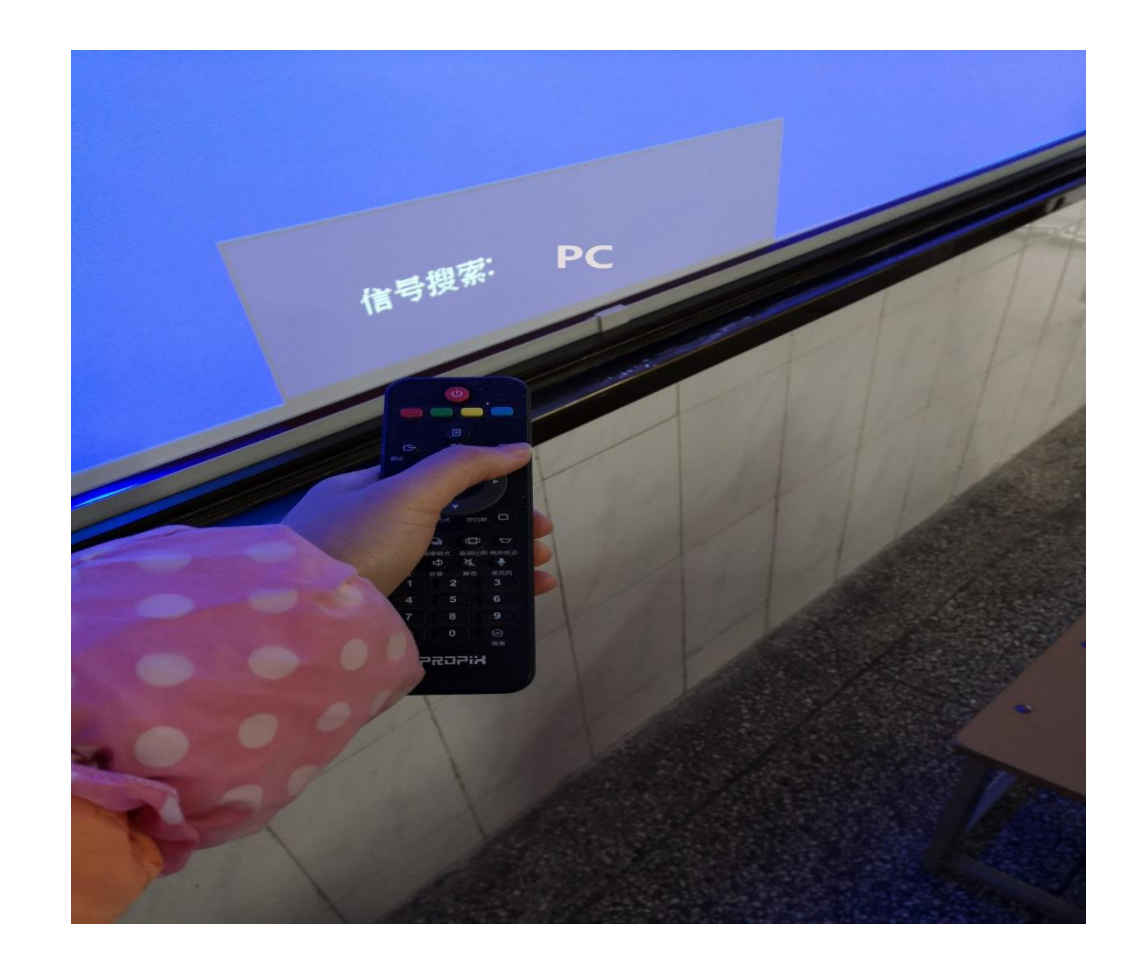